## Orange Programmierbares

Sensor System (OPSS)

## **OPPS** Generation 2

OPPS GEN. 2 Benutzerhandbuch

| 1.  | OPSS GENERATION 2 Anwendung2                        |
|-----|-----------------------------------------------------|
| 2.  | OPPS Werkzeugübersicht                              |
| 3.  | OE SENSOR kopieren mit OPPS 2 Programmierungsgerät7 |
| 4.  | Vorhandene ID einlesen / Programmieren9             |
| 5.  | Sprachauswahl11                                     |
| 6.  | OPSS II Aktualisierung – Update11                   |
| 7.  | Einstellung12                                       |
| 8.  | Fehlersuche13                                       |
| 9.  | APPENDIX / Fahrgestellnummer (VIN)14                |
| 10. | OPPS Sicherheitshinweis15                           |
| 11. | Garantiebedingungen17                               |
| 12. | FAQ's / Fragen17                                    |

## **OPSS GENERATION 2 Anwendung**

Das Orange OPSS II interagiert /Kommuniziert mit den Reifendrucksensoren per Funk RF:

433MHz EU Version oder 315MHz US Version

• Auslesen der Informationen vom Reifendrucksensor, wie die ID, Druck und Batteriestatus

Überprüft den Sensor im eingebauten Zustand direkt am Fahrzeug

# **OPSS Übersicht**

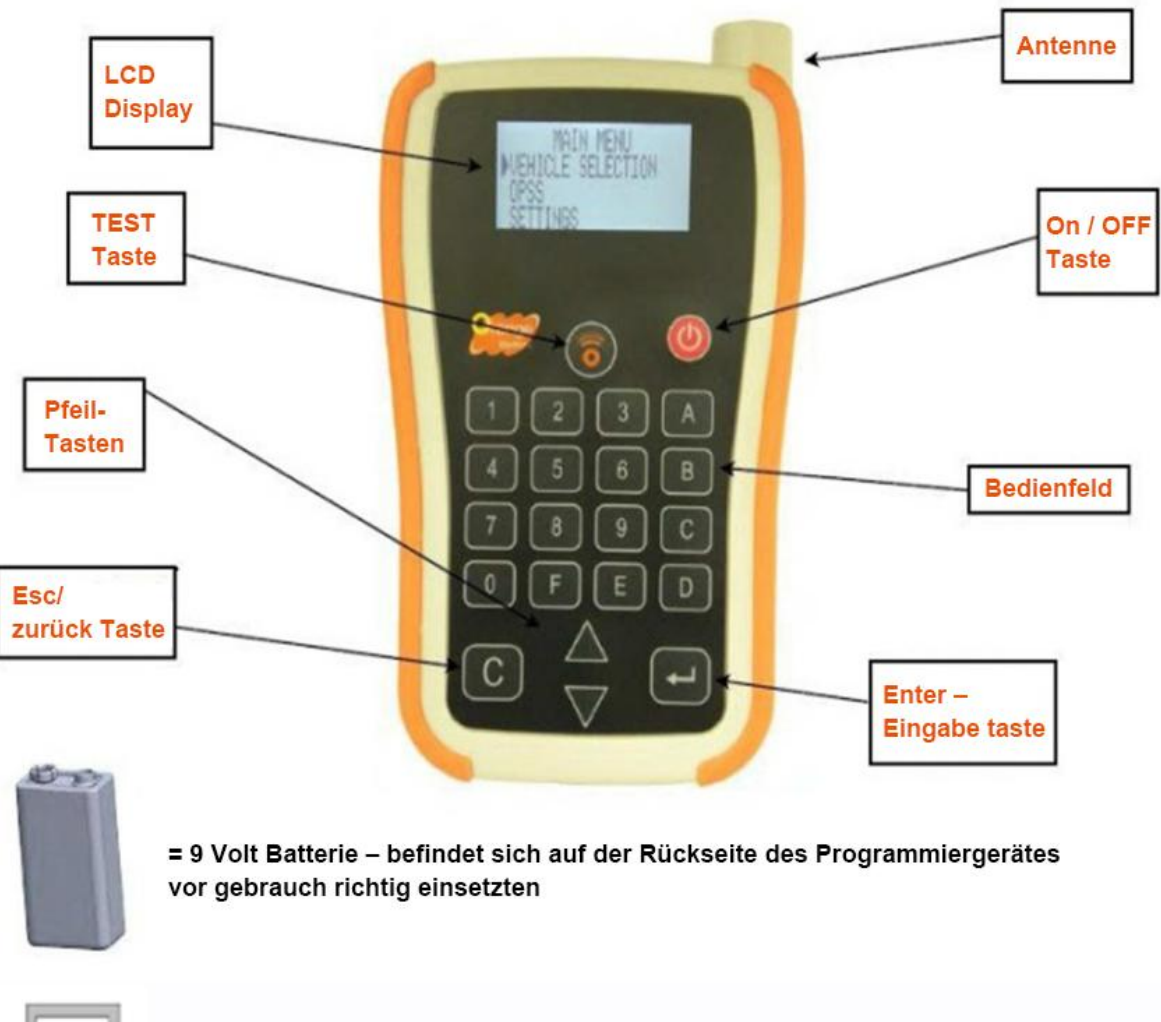

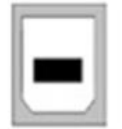

= USB Anschluss zur Software Aktualisierung über den PC

## **Bedienfeld - Tastaur**

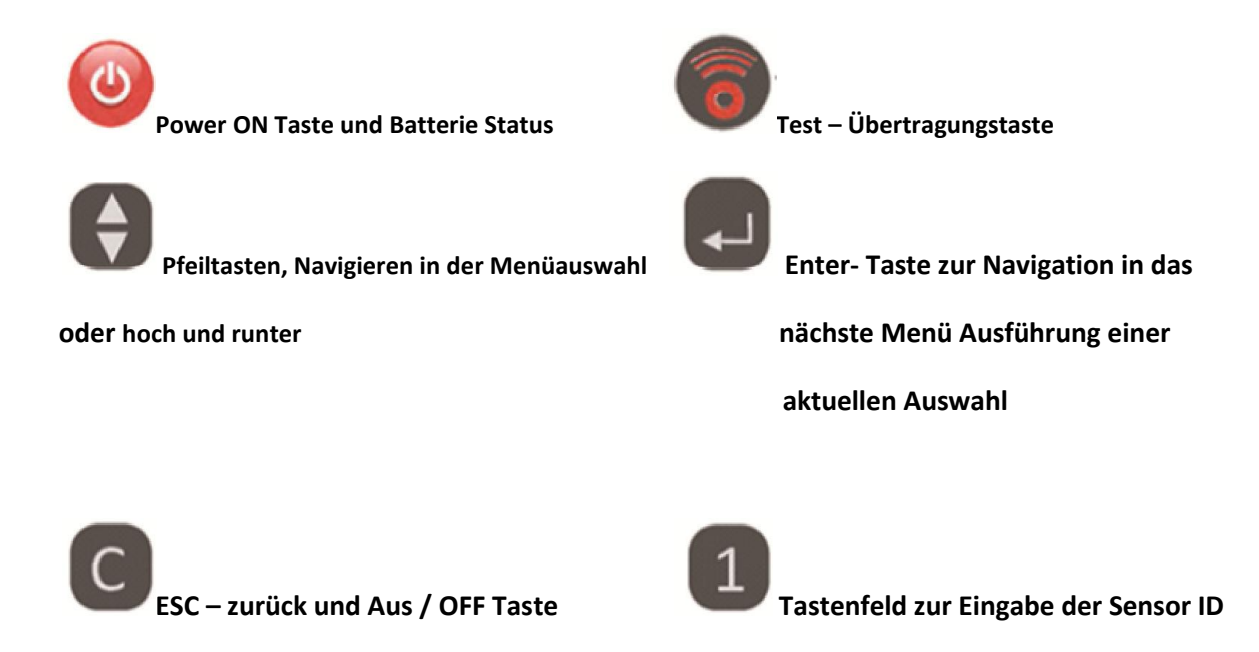

## **Power Taste**

| Taste | Funktion                                                                                                    |
|-------|----------------------------------------------------------------------------------------------------|
| ٢     | <ol> <li>Drücken Sie die Power ON- Taste um das Gerät einzuschalten</li> <li>Batteriestatus: Drücken und halten Sie den Powerknopf gedrückt</li> </ol> |

| Erste Funktion                                                                                                    |                                                     |
|----------------------------------------------------------------------------------------------------|-----------------------------------------------------|
| Beim Einschalten des Gerätes erscheint das Orange<br>Electronic Logo                                                                                            | <b>Prange</b><br>Electropic                         |
| Danach wird Ihnen die aktuelle Software Version<br>angezeigt. Hier ist immer darauf zu achten, dass die<br>aktuellste Versionsnr. vorliegt 001-46 und Aufwärts. | OPSS<br>Version 001-01                              |
| Anschließend kommen Sie direkt zur Herstellerauswahl                                                                                                    | Herstellerauswahl<br>> ACURA<br>> AUDI<br>> BENTLEY |

| 2. Funktion                                       |                            |
|---------------------------------------------------|----------------------------|
| Wenn das Gerät eingeschaltet ist, drücken Sie die | Batteriestatus             |
| Power –                                           | ~                          |
| On Taste um den Batteriestatus anzuzeigen         |                            |
| Sollte die Batteriespannung zu gering sein        | Niedrige Batterie Leistung |
| Blinkt "Batterie schwach" und das Gerät           | ~                          |
| schaltet automatisch ab.                          |                            |
| 9 V Batterie ersetzen                             |                            |

# Pfeiltasten

| Taste | Funktion                                                                                                    |  |
|-------|----------------------------------------------------------------------------------------------------|--|
|       | Pfeiltasten<br>Pfeil nach oben navigiert in der aktuellen Menüauswahl nach oben<br>Pfeil nach unten navigiert in der aktuellen Menüauswahl nach unten |  |

# ESC – zurück Taste

| Taste | Funktion                                                                                                    |  |
|-------|----------------------------------------------------------------------------------------------------|--|
| С     | 1.Drücken Sie die ESC / Zurücktaste um zum vorherigen Menü zurückzukehren.<br>2.Gerät ausschalten Drücken und halten Sie die Taste ca. 3 sec. |  |

# TEST- Ü bertragungstaste

| Taste | Funktion                                                                |
|-------|-------------------------------------------------------------------------|
|       | Beginnt ein Test bzw. beginnt mit der Kommunikation mit dem TPMS Sensor |

| Nach der Fahrzeugherstellerauswahl im Hauptmenü zeigt | HONDA                 |
|-------------------------------------------------------|-----------------------|
| das Display                                           | ( c ) zurück zum Menü |
|                                                       | ( o ) START           |
| ( 0 ) START (Sensor prüfen)                           |                       |

| Nachdem Drücken der Test – Übertragungstaste zeigt das   | НО          | NDA        |
|----------------------------------------------------------|-------------|------------|
| Gerät "Trigger Prozess" an.                              | (C)         | : STOP     |
|                                                          | TRIGGER F   | PROCESSING |
| Nach ein paar Sekunden vibriert das Gerät und im Display | НО          | NDA        |
| sehen Sie die Sensor Daten/Information                   | 8CD9F011    | 34,45 PSI  |
|                                                          | 21 C°       | BAT: > 50% |
|                                                          | NORMAL FIX  | ED 433 MHz |
|                                                          | (c)MENU     |            |
|                                                          | ( o ) START |            |

## **Enter - Eingabe Taste**

| Taste | Funktion                                                                          |
|-------|-----------------------------------------------------------------------------------|
|       | Enter – Eingabe Taste<br>Mit der Taste werden Funktionen und Parameter ausgewählt |

## **OE Sensor automatisch Kopieren mit dem OPSS II**

Wichtig: Bevor Sie mit der Arbeit bzw. mit dem abmontieren der Reifen beginnen gehen Sie Schritt 1 bis 13 durch, benutzen Sie die TPMS Zuordnungsliste um den richtigen programmierbaren Sensor für Ihr Fahrzeug zu finden oder nehmen Sie den Universal-Sensor.

# **OE-Sensor ID auslesen**

| Schritt 1.                                  | Hauptmenü         |
|---------------------------------------------|-------------------|
| Wählen Sie mit den Pfeiltasten den          | > Fahrzeugauswahl |
| Fahrzeughersteller und drücken Enter        | OPSS              |
|                                             | Einstellungen     |
| Schritt 2.                                  | Auswahl           |
| Wählen Sie mit den Pfeiltasten den          | FORD              |
| Fahrzeughersteller und drücken Enter        | GMC               |
|                                             | >HONDA            |
| Schritt 3.                                  | HONDA             |
| Wählen Sie mit den Pfeiltasten              | HONDA             |
| das Modell und Drücken Enter,               | >Civic            |
| danach wählen Sie Bj. und drücken ebenfalls | Civic (Hybrid)    |
| die Enter-Eingabe Taste                     |                   |

| Schritt 4.<br>Bevor Sie mit der Arbeit beginnen,<br>stellen Sie sicher, dass Sie mind. 3 m von<br>anderen TPMS Quellen entfernt sind.<br>Positionieren Sie das Gerät wie abgebildet am<br>Ventil zwischen Felge und Reifen,<br>beginnen Sie am Reifen vorne links |                                                                                                    |
|----------------------------------------------------------------------------------------------------|----------------------------------------------------------------------------------------------------|
| Schritt 5.<br>Test- Taste drücken damit das Gerät mit dem<br>auslesen der Sensor Daten beginnt. Während<br>der<br>Übertragung wird "Trigger – Prozess" angezeigt.                                                                                                 | HONDA<br>[C] : STOP<br>TRIGGER PROCESSING                                                                 |
| Schritt 6.<br>Im Display wird angezeigt das die OE – Sensor ID<br>im Gerät gespeichert wurde.                                                                                                    | HONDA<br>ID gespeichert                                                                                   |
| Schritt 7.<br>Das Display zeigt die OE – Sensor ID<br>Informationen.<br>In diesem Beispiel:<br>Sensor ID Druck<br>Temperatur Batterie Status<br>Rad Position Frequenz                                                                                             | HONDA<br>8CD9F011 34.45PSI<br>84*P BAT: >50%<br>NORMAL FIXED 315 MHz<br>(C) MENU<br>(c) MENU<br>(c) START |
| Nicht jeder Sensor zeigt alle vorhandene<br>Informationen des OE Sensors an.                                                                                                    |                                                                                                    |

#### **Orange- Sensor oder Universal Sensor Programmieren:**

**Beachte:** Stellen Sie sicher dass Sie min. 3m von anderen Fahrzeugen bzw. TPMS-Sensoren (Quellen) entfernt sind, um fehlerhafte Programmierungen zu vermeiden.

| Schritt 8.<br>Drücken Sie die ESC<br>Das Sensor Menü wird nun angezeigt                                                                                        | Fahrzeug in Bearbeitung<br>gleiches Fahrzeug<br>gespeicherte Daten löschen<br>ID Kopieren |
|----------------------------------------------------------------------------------------------------|-------------------------------------------------------------------------------------------|
| Schritt 9.<br>Um die OE ID zu programmieren, wählen Sie<br>Mit den Pfeiltasten<br>"ID-Kopieren". Positionieren Sie anschließend<br>den Sensor über der Antenne |                                                                                           |

| Schritt 10.<br>Drücken Sie die Test Übertragungstaste<br>um das Programmieren zu beginnen                                            | HONDA<br>ID-Kopieren<br>[C] : STOP<br>TRIGGER PROCESSING         |
|----------------------------------------------------------------------------------------------------|------------------------------------------------------------------|
| Schritt 11.<br>Das Gerät zeigt "ID-Kopiert" an,<br>die OE–ID ist jetzt in den neuen Sensoren<br>übertragen worden und wird angezeigt | HONDA<br>8CD9F011 0.20PSI<br>ID-Kopiert<br>(C) MENU<br>(O) START |

## ID <u>– Überprüfen</u>

Schritt 12.

ESC-Taste Drücken Um in das Menü "Fahrzeug in Bearbeitung" zurück zu kehren.

Wählen Sie anschließend "Gleiches Fahrzeug" und drücken Enter, halten Sie den Programmierten

Sensor vor die Antenne und drücken Test. Vergleichen Sie die ID Nr. mit dem OE Sensor.

Notiz:

Manche Fahrzeuge erfordern, dass der Sensor unter Druck steht bevor dieser programmiert werden kann.

Montieren Sie den Sensor in das Rad bevor Sie die kopierte ID in den Sensor übertragen können.

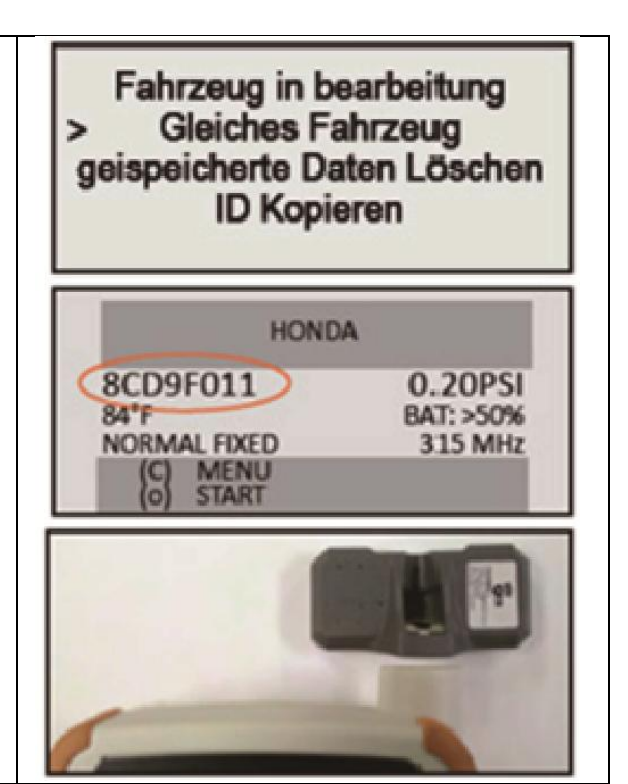

### Montage

| Schritt 13.                                                                                                    |  |
|----------------------------------------------------------------------------------------------------|--|
| Demontieren Sie den Reifen, entfernen den OE<br>Sensor,<br>und installieren den neuen Sensor. Montieren<br>Sie den Reifen<br>auf die Felge und anschließend an das Fahrzeug. |  |
| Wiederholen Sie den Vorgang bei allen Rädern,<br>jeder Sensor hat seine eigene ID, jeder kopierte<br>Sensor sollte wieder an die gleiche Pos. des OE<br>Sensors              |  |

montiert werden.

Sollten Sie Schwierigkeiten haben, schauen Sie unter

(Mögliche Fehlerursachen) auf Seite 13.

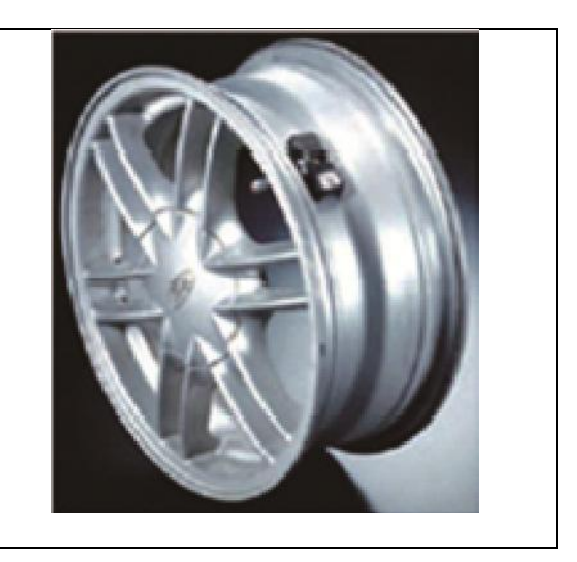

Notiz: Stellen Sie sicher, dass Sie mindestens 3m von anderen Fahrzeugen bzw. TPMS- Sensoren (Quellen) entfernt sind, um fehlerhafte Programmierungen zu vermeiden.

# **ID Programmier - Anleitung**

| Schritt 1:<br>Um die OE-Sensoren Informationen abzurufen,  | HONDA                                         |
|------------------------------------------------------------|-----------------------------------------------|
| siehe Seite 6 Schritt 1 – 7                                | 8CD9F011 34.45PSI<br>84'F 8AT: >50%           |
| (OE-Sensor ID auslesen)                                    | NORMAL FIXED 315 MHz<br>(C) MENU<br>(c) START |
| Schritt 2:                                                 | Hauptmenü                                     |
| Drucken Sie ESC um zurück in das<br>Hauntmenü zu gelangen. |                                               |
| Im Hauptmenü wählen Sie OPSS, drücken                      | Herstellerauswahl                             |
| Enter um das ID Eingabemenü zu öffnen.                     | > OPSS<br>Einstellungen                       |
| Schritt 3:                                                 |                                               |
| Im ID Eingabemenü, drücken Sie Enter                       |                                               |
| um mit der Eingabe zu beginnen.                            | OPSS                                          |
| Den Pfeil von links nach rechts bewegen um                 | > ID : (d) 0<br>ENTER ID                      |
| Anschließend die ID mit der Taste 💟 zu<br>löschen.         |                                               |

| NOTIZ. Bevor Sie mit der Eingabe beginnen<br>wählen<br>Sie mit den Pfeiltasten zwischen<br>(d) dezimal und (h) hexadezimal.<br>(d) = Dezimal, wenn der Sensor nur eine<br>Nummer hat<br>(h) = Hexadezimal, wenn der Sensor Nummern<br>und<br>Buchstaben enthält. | OPSS<br>ID : (h) 8CD9F011 <<br>ENTER ID                                                      |
|----------------------------------------------------------------------------------------------------|----------------------------------------------------------------------------------------------|
| Schritt 4:<br>Nachdem Sie die ID eingegeben haben, Enter<br>Drücken um den Pfeil von rechts nach links zu<br>Bewegen.<br>Die Meldung "ID eingeben" wechselt Autom.<br>"auf Sensor-Programmieren"                                                                 | OPSS<br>ID : (h) 8CD9F011 <<br>ENTER ID                                                      |
| Schritt 5:<br>Platzieren Sie den Sensor vor die Antenne<br>des Gerätes, wie abgebildet.<br>Enter drücken um mit dem programmieren zu<br>beginnen.                                                                                                    | OPSS<br>ID : (h) 8CD9F011<br>> PROG. SENSOR                                                  |
| Schritt 6:<br>Test/ Übertragungstaste drücken, um mit<br>der Übertragung der Daten und somit auch<br>die Programmierung zu beginnen.                                                                                                    | OPSS<br>(C) RETURN TO MENU<br>(o) PROG. SENSOR                                               |
| Schritt 7:<br>Der neue Sensor ist nun mit der vorher<br>eingegebenen ID programmiert.                                                                                                    | OPSS<br>Sensor Programmierti<br>Wähle Fahrzeug um Sensor zu bestätigen<br>(C) MENU (o) START |

#### Fahrzeug in bearbeitung Schritt 8: > gleiches Fahrzeug ESC taste drücken um zurück in das Daten Löschen Menü "Fahrzeug in Bearbeitung zu gelangen. **ID Kopieren** Wählen Sie nun "gleiches Fahrzeug" und drücken HONDA Enter halten Sie den Sensor vor die Antennen 8CD9F011 0.20PSI und drücken Test um das Fahrzeug für diesen 84" BAT: >50% Sensor zu bestätigen. NORMAL FIXED 315 MHz 00 MENU Überprüfen Sie die im Display angezeigte ID. START mit dieser welche Sie kopiert haben. Notiz: Manche Fahrzeuge erfordern, dass der Sensor unter Druck steht, bevor dieser Programmiert werden kann. Montieren Sie den

in das Rad, bevor Sie die kopierte ID in das Fahrzeug übertragen können.

Sensor

# Sprache

| Schritt 1:<br>Im Hauptmenü "Sprache" wählen und<br>Enter drücken | Hauptmenü<br>OPSS<br>Einstellungen<br>> Sprache |
|------------------------------------------------------------------|-------------------------------------------------|
| Schritt 2:                                                       | Sprache                                         |
| Wählen Sie Ihre bevorzugte Sprache aus und                       | > Deutsch                                       |
| Bestätigen Sie mit Enter                                         | Englisch                                        |
| Sie können zwischen vier Sprachen wählen:                        | Französisch                                     |
| Deutsch, Englisch, Französisch und Spanisch                      | Spanisch                                        |
| Schritt 3:                                                       | Hauptmenü                                       |
| Wenn Sie Ihre Sprachen ausgewählt haben und                      | > Herstellerauswahl                             |
| mit Enter bestätigt haben, springt das Gerät                     | OPSS                                            |
| Automatisch zurück zum Hauptmenü.                                | Einstellungen                                   |

## Software Update / Aktualisierung

Um Ihr Geräte-Software zu Aktualisieren, besuchen Sie folgende Internetseite: http://www.orange-electronic.com/en/orange\_diagnostic\_tools\_opss2.html

## Notiz

Das OPSS II Gerät erfüllt Teil 15 der FCC- und der RSS-210 Canada Industrie Bedingungen.

Das Gerät unterliegt den weiteren beiden Voraussetzungen:

- (1) Dieses Gerät verursacht keine Störungen.
- (2) Das Gerät erträgt jegliche Störungen, einschließlich dieser die möglichen Funktionsstörungen auslösen könnten.

Das Gerät wurde getestet und erfüllt nach Teil 15 die FCC-Bestimmungen für Diagatalgeräte der Klasse B.

Diese Grenzwerte wurden geschaffen um unangemessenen Schutz gegen Störungen beim Betrieb in Wohngebieten zu Gewährleisten.

Das Gerät erzeugt und verwendet Hochfrequenzstrahlen, und kann falls Sie es nicht wie in den Hinweisen Installiert haben, zu Störungen führen. Allerdings kann nicht Gewährleistet werden das dieses Gerät, doch Funkstörungen verursachen könnte, dieses kann

durch Aus- und Einschaltet vom Gerät überprüft werden.

Die Störungen können mit folgenden Maßnahmen beseitigt werden:

- Neuausrichtung des Gerätes oder der Empfangsantenne
- Abstand zum Empfänger vergrößern
- Anschluss des Gerätes an einen vom Stromkreis des Empfängers getrennten Stromkreis
- Einen Radio und Fernsehtechniker hinzuziehen.

Warnung: Jegliche Veränderungen oder Modifikationen am Gerät, die nicht ausdrücklich genehmigt wurden, sind strengstens Untersagt und führen zum Erlöschen der Betriebserlaubnis.

# **Geräte – Einstellung**

| Schritt1:                                   | Hauptmenü         |
|---------------------------------------------|-------------------|
| Im Hauptmenü "Einstellungen" wählen und die | Herstellerauswahl |
| Taste Enter drücken, um in die Geräte-      | OPSS              |
| Einstellung zu gelangen.                    | > Einstellungen   |

| Schritt 2:<br>Menüpunkt durch Drücken der Pfeiltasten<br>Auswählen und Enter drücken<br>Hinweis: Nach der gewünschten Änderung,<br>die ESC Taste drücken<br>kehren.                                                                                          | Einstellungen<br>> Einheit: Bar / °C<br>Format<br>Signal-Ton                 |
|----------------------------------------------------------------------------------------------------|------------------------------------------------------------------------------|
| Einheiten / Druck:<br>Menü "Einheiten – Einstellungen mit den<br>Pfeiltasten<br>Anwählen und Enter drücken.<br>Verändern Sie die Einheit von<br>BAR und °C zu PSI und °F und drücken SI Enter.                                                               | Einheiten Einstellungen<br>> Bar / °C<br>PSI / °F                            |
| Format:<br>Hier können Sie Auswählen welches Format Sie<br>Beim Kopieren der ID bevorzugen:<br>Dezimal = nur Zahlen oder<br>Hexadezimal = Buchstaben und Zahlen                                                                                              | Format <ul> <li>Auto</li> <li>Dezimal</li> <li>Hexadezimal</li> </ul>        |
| Bestätigungston / Vibration:<br>Hier können Sie wählen ob ein Signal-Ton<br>beim Empfang der Sensordaten ertönt,<br>Drücken Sie Enter und wählen mit den<br>Pfeiltasten JA oder NEIN                                                                         | Einstellungen<br>Einheit: Bar / °C<br>Format: Auto<br>Signal-Ton: JA <       |
| Beleuchtung / Kontrast<br>Sie können hier die Helligkeit und den<br>Kontrast des Displays wählen.<br>Drücken Sie Enter nach der Auswahl und<br>führen mit den Pfeiltasten die Änderung<br>um +- 1 % durch.<br>Ein helleres Display erhöht den Stromverbrauch | Einstellungen<br>Signal-Ton: JA<br>Beleuchtung: 60%<br>Kontrast: 55% <       |
| Auto – AUS:<br>Hier können Sie wählen wann Ihr Gerät<br>Automatisch Ausschalten soll um dadurch<br>Strom zu sparen und die Batterie-Laufzeit zu<br>erhöhen.<br>Drücken Sie die Enter Taste um diese Funktion<br>An – oder Ab- zu wählen.                     | Einstellungen<br>Beleuchtung: 60%<br>Kontrast: 55%<br>> Auto - Aus: abwählen |

Hier können Sie den Standort wählen: USA. Europa, Asien und andere.

### Einstellungen

Kontrast: Auto - Aus: > Standort: 55% 1 MIN Europa

# Fehlersuche, mögliche Fehlerursachen

| PROBLEM                                   | ABHILFE                                          |
|-------------------------------------------|--------------------------------------------------|
| TPMS leuchte brennt immer noch dauerhalt  | Um den Sensor zu aktivieren, muss der Druck      |
| im Fahrzeug, nach Montage des neuen TPMS  | im Reifen verringert werden. Das Ersatzrad,      |
| Sensor.                                   | falls eins vorhanden ist möglicherweise mit      |
|                                           | einem TPMS Sensor ausgestattet, prüfen Sie       |
|                                           | auch hier den Sensor und den Reifendruck.        |
| Die ID auf dem neu programmierten Sensor  | Überprüfen Sie in den Einstellungen das          |
| stimmt mit dem OE –Sensor nicht überein.  | Format, welches Sie möglicherweise gewählt       |
|                                           | haben. Stellen Sie es evtl. auf Auto.            |
|                                           |                                                  |
|                                           | Hexadezimal sind: Buchstaben und Zahlen          |
|                                           | Dezimal sind nur Zahlen.                         |
|                                           | Versuchen Sie die ID manuell in das Gerät        |
|                                           | einzugeben, siehe Seite 9.                       |
| Beim Lesen der Sensoren wird folgende     | Versuchen Sie das Rad am Gerät neu am Rad zu     |
| Meldung "kein Sensor erkannt" im Display  | Positionieren.                                   |
| angezeigt.                                | Prüfen Sie ob Sie den richtigen Sensor aus der   |
|                                           | Zuordnungstabelle gewählt haben. Überprüfen      |
|                                           | Sie die OE Ersatzteile Nr. mit der Nummer die in |
|                                           | der Zuordnungsliste steht.                       |
| TPMS leuchtet im Fahrzeug nach dem Tausch | Entfernen Sie nicht verwendete Sensoren außer    |
| der OE- Sensoren                          | Reichweite Ihres Arbeitsbereichs.                |
| Display zeigt "keine Sensoren             | Siehe Seite 10, Schritt 8 ID bestätigen          |
| erkannt" während des Kopierens            |                                                  |
| Zum aktivieren des Sensors "Magnet        | Bleiben Sie bei dieser Meldung und benutzen      |
| benutzen" oder "Druck verringern" wird im | einen Magneten oder verringern den Druck aus     |
| Display angezeigt.                        | dem Reifen, danach Test drücken                  |

# ANHANG

| Technische Daten |                           |
|------------------|---------------------------|
| Abmessungen      | 152mm x82 mm x 33mm       |
| Batterie         | 9 Volt                    |
| Anschlüsse       | 1 x USB                   |
| Display          | 4-Linien LCD, 65x32 mm    |
| Gewicht          | 220g                      |
| Temperatur       | Grad Fahrenheit           |
| in Betrieb       | 5°C - 45°C/ 41°F – 113°F  |
| bei Lagerung     | 0°C – 60C°/ 32 °F –140 °F |
| Luftfeuchtigkeit | 70 – 80 %                 |

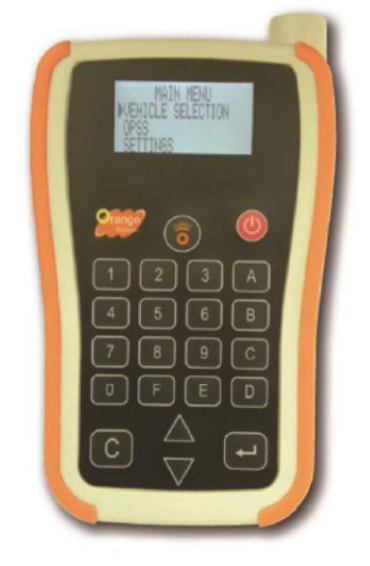

### Hinweis zur EG-Konfirmationserklärung

Dieses Gerät entspricht hinsichtlich der Übereinstimmungen mit den grundlegenden Anforderungen und den anderen relevanten Vorschriften der EVM-Richtlinie 1999/5EC. Eine Vollständige Kopie der Konfirmationserklärung ist auf Anfrage erhältlich.

|              | In Gefahren-Bereichen Ausschalten<br>Beachten Sie alle Gefahren- und Verbotshinweise,<br>Schalten Sei das Gerät in gefährlichen Bereichen, Flugzeugen,<br>in der Umgebung von Medizinischen Geräten, Chemikalien,<br>Tankstellen, Kraftstoffen sowie in Sprenggebieten nicht ein. |
|--------------|----------------------------------------------------------------------------------------------------|
|              | Umgang<br>Gehen Sie mit dem Gerät wie in diesem Benutzerhandbuch<br>beschrieben um, berühren Sie die Antenne nicht unnötig.                                                                                                    |
|              | Kundendienst / Reparatur<br>dieses Gerät darf nur von einem qualifizierten Fachpersonal<br>geöffnet und repariert werden.                                                                                                    |
| Jen J        | Zubehör und Batterien / Akkus<br>Verwenden Sie nur zugelassenes Zubehör und Batterien.<br>Inkompatible Produkte können Schäden verursachen.                                                                                                    |
| • <u>+</u> + | Feuchtigkeit<br>Gerät darf nicht feucht werden, Gerät ist weder Wasserdicht<br>noch spritzwassergeschützt.                                                                                                    |
| 5*5          | Geräteanschluss<br>Gerät nur mit dem mitgelieferten Zubehör verwenden, bitte<br>Bedienungsanleitung beachten                                                                                                    |
|              | Sichere Inbetriebnahme<br>Schalten Sie das Gerät nicht ein, wenn der Einsatz von elektrischen<br>Geräten verboten ist. Gerät kann Störungen verursachen                                                                                                    |

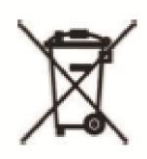

Hinweis zur Entsorgung von Altbatterien

1. Unentgeltliche Rücknahme von Altbatterien, Batterien dürfen nicht über den Hausmüll entsorgt werden. Sie sind zur Rückgabe von Altbatterien gesetzlich verpflichtet, damit eine fachgerechte Entsorgung gewährleistet werden kann. Sie können Altbatterien an einer kommunalen Sammelstelle oder im Handel vor Ort abgeben.

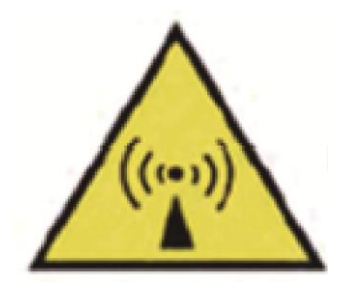

Dieses Gerät ist ein Funkwellen Sender- und Empfänger

# **Pflege- und Wartung**

Das OPSS ist ein sehr empfindliches hoch sensibles Werkzeug das mit der höchsten Sorgfalt entworfen und hergestellt wurde, bitte behandeln Sie das Messgerät mit Sorgfalt.

Befolgen Sie die unten aufgeführten Vorschläge um die Garantie aufrecht zu erhalten.

Lagern Sie das Gerät trocken und Schützen es vor jeglicher Feuchtigkeit, da dies zu einer Korrosion der elektrischen Bauteile führen kann. Falls das Gerät nass wird, nehmen Sie sofort die Batterie aus dem Gerät und trocknen das OPSS vollständig ab bevor Sie die Batterie wieder einlegen.

- Verwenden und Lagern Sie das Gerät nicht in staubigen oder schmutzigen Räumen,

Versuchen Sie das Gerät sauber zu halten.

- Lagern Sie das Gerät nicht in heißer Umgebung, hohe Temperaturen kann die Lebensdauer und Schäden an der Elektronik verursachen, Batterien beschädigen und die Kunststoffteile zerstören.

- Lagern Sie das Gerät nicht in kalter Umgebung, wenn Sie das Gerät wieder in den normalen Temperaturbereich bringen, kann es zu Feuchtigkeit im inneren des Gerätes kommen und Beschädigungen verursachen.

- Versuchen Sie nicht das OPSS zu öffnen, Wartungen oder Reparaturen an den innenliegenden Teilen durchzuführen .

- Lassen Sie das Gerät nicht fallen, Klopfen Sie nicht auf das Gerät, die Mechanik oder das Mainboard könnte dadurch beschädigt werden.

- Benutzen Sie keine aggressiven Putzmittel um das Gerät zu reinigen. Malen oder Lackieren Sie das Gerät nicht an, da es zu Fehlfunktionen führen kann.

- Berühren Sie die das Display nicht mit scharfen, harten oder kantigen Gegenständen, da das Display verkratzen könnte.

- Benutzen Sie zum reinigen ein sauberes weiches Tuch.

- Benutzen Sie nur die an dem Gerät angebrachte Antenne, da es mit anderen Antennen zu Fehlfunktionen und Störungen kommen kann, desweitern könnten die Funk-Frequenz Bestimmungen verletzt werden.

- Das Stromversorgungskabel ist nicht mit anderen USB Geräten kompatibel. Benutzen Sie das Kabel nicht mit anderen Geräten.

- Alle der oben genannten Hinweise gelten für das Gerät und die Batterie. Wenn das Gerät nicht Ordnungsgemäß funktioniert, kontaktieren Sie Orange Electronic Germany.

# **RF Information und Werte**

Das Gerät entspricht den gesetzlichen Funkwellen Belastungen

Das Gerät ist ein Funkwellen Sender und Empfänger. Das Gerät wurde so konzipiert, das die Grenzwerte der Funkwellenbelastung nicht überschritten werden. Diese Sicherheitsrichtlinien wurden von der unabhängigen wissenschaftlichen Organisation ICNIRP zum Schutz von Personen unabhängig vom Alter und Gesundheitszustands entwickelt.

Für weitere Informationen finden Sie unter den ICNIRP Grenzwerten, dort finden Sie auch die zur Zeit variierenden elektrischen, magnetischen und elektromagnetischen Felder (bis 300GHz).

Der SAR Wert für dieses Gerät liegt unter 5A/m. Dieser Wert dient zur Info der Bevölkerung der variierenden magnetischen und elektrischen Felder (ungestörter effektiv Wert) für den Frequenzbereich 3-150KHz

# Garantiebedingungen

Auf Orange Electronic Produkte erhalten Sie 1 Jahr Garantie nach dem Kauf für Material und Herstellungsfehler. Wenn das Gerät unter normalen Umständen ausfällt und nicht mehr richtig funktioniert, wird das Gerät von uns repariert oder ersetzt. Das Gerät wird nicht repariert oder ersetzt bei falscher Anwendung oder bei Missbrauch. In Garantiefällen wenden Sie sich bitte mit Ihrem Kaufbeleg an Ihren Zuständigen Händler.

#### Achtung:

Die Garantie gilt nicht für andere Bauteile wie Sensoren, Reifenventile Schrauben Dichtung und Überwurfmutter. Bei jedem Reifenwechsel sollten folgende Teile ersetzt bzw. erneuert werden: Ventil oder Ventileinsatz , Schraube, Unterlagscheibe, Dichtung und Überwurfmutter.

#### Warnung:

Benutzen Sie nur Orange Electronic Original Ersatzteile. Das benutzen von Ersatzteilen anderer Hersteller ist nicht erlaubt und führt zum Erlöschen der Garantie.

# **FRAGEN**

Bei Fragen jeglicher Art die Sie in diesem Benutzerhandbuch nicht finden, wenden Sie sich direkt an Ihren Händler. Support Service Telefon oder Email: +49 (0) 172 6124899 <u>Charles.Latimer@orange-electronic.com</u>

Für die Aktualisierungsdaten (Update) und andere Orange Produkte, wenden Sie sich an: www.orange-electronic.com

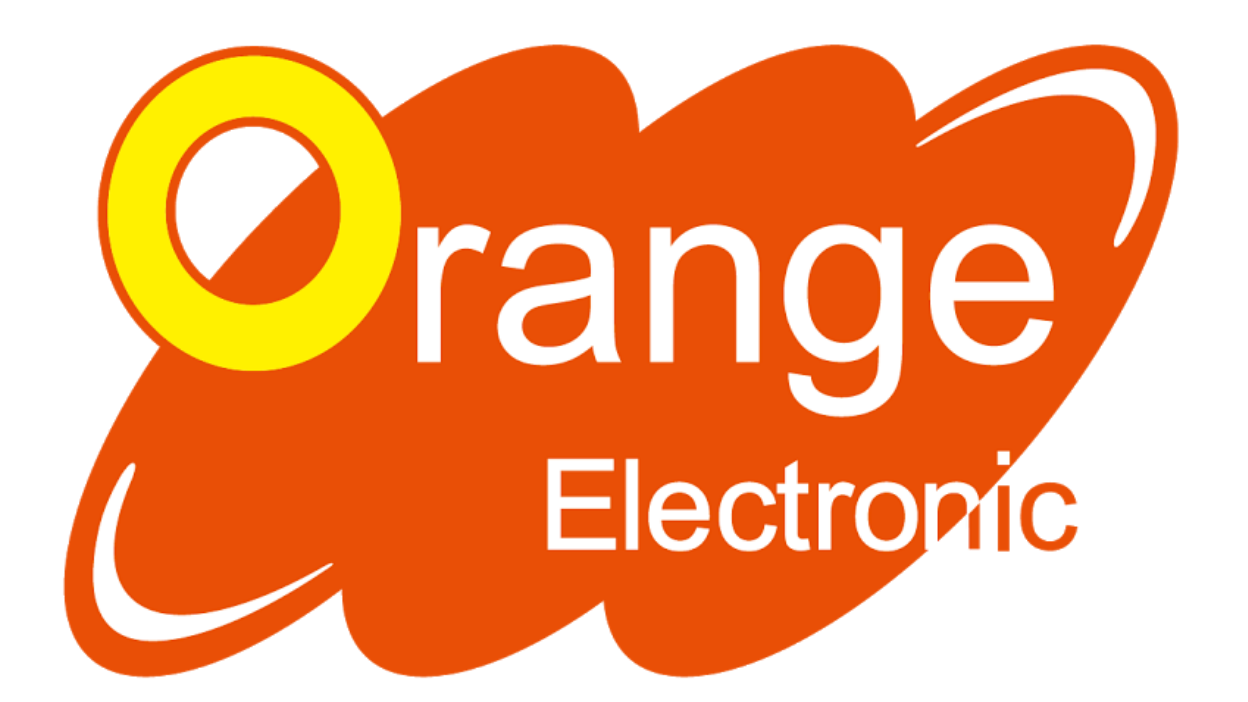